### 録画したデータを引越する

「StationTV LE」で録画したデータを、別の Mac に引越することができます。

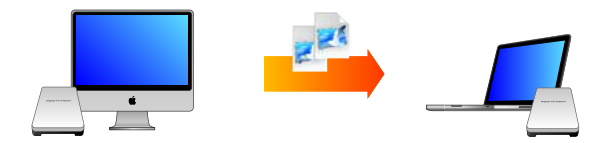

# 1 ■ 引越元の Mac から、録画したデータを移動する

1. 以下の順番で録画データを表示する

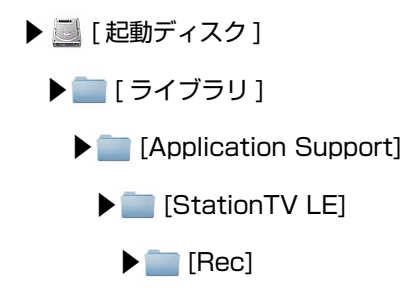

#### 2. 表示されたすべてのデータを外付けハードディスク等に移動する

※ 録画データは、拡張子「mrec」形式のファイルです。※ ファイル名は、「StationTV LE」で自動的に作成されます。

## **2** <sub>-</sub> 引越先の Mac で「StationTV LE」を設定する

最新版の「StationTV LE」をダウンロードする 最新版の「StationTV LE」をインストールされることをおすすめします。下記の URL よりダウンロードしてください。

http://www.pixela.co.jp/products/tv\_capture/captytv\_hi\_vision/nw\_updata.html

- 引越先の Mac に「StationTV LE」をインストールする
  インストール手順については、「インストール手順.rtf」か Web ページをご覧ください。
- **2.** 引越先の Mac に、引越元で使用していた受信機「PIX-DT141-PUO」 を接続する

3. 引越先の Mac で「StationTV LE」を起動する

※ 初回起動時、シリアルキー入力やチャンネルスキャンなどが必要です。

- 4. [メニュー]から [環境設定]を表示する
  - ➡ 録画フォルダの場所が、「起動ディスク」に設定されている事を確認し、「StationTV LE」を 終了します。

## 3. 引越先の Mac に録画したデータを移動する

- 1. 録画データを起動ディスクの下記のフォルダに移動する
  - ▶ 🧾 [起動ディスク]

▶ [ ライブラリ ]

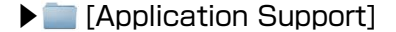

[StationTV LE]

• 📄 [Rec]

※ 上記フォルダが無い場合は、一度録画を行ってから再度お試しください。 ※ ファイル名は、「StationTV LE」で自動的に作成されます。

2. 「StationTV LE」を起動し、ライブラリを確認する

➡ 引越元のデータがライブラリウィンドウに表示・再生ができたら、引越は完了です。

#### ご注意

データの引越に関係無く、「StationTV LE」のアプリケーション上から録画データを 削除されると、引越先や一時的に保存しているハードディスクなどに録画データが 存在しても、番組を再生することができなくなりますのでご注意ください。